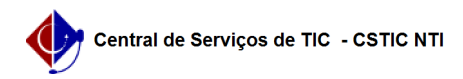

## [como fazer] Como modificar requisição parecer técnico?

22/07/2024 16:09:22

|                                                                                                    |                                                                                                    |                     |                  | Imprimir | artigo da l | FAQ |
|----------------------------------------------------------------------------------------------------|----------------------------------------------------------------------------------------------------|---------------------|------------------|----------|-------------|-----|
| Categoria:                                                                                                    | SIPAC::Infraestrutura                                                                                                 | Votos:              | 0                |          |             |     |
| Estado:                                                                                                    | público (todos)                                                                                                    | Resultado:          | 0.00 %           |          |             |     |
|                                                                                                    |                                                                                                    | Última atualização: | Qui 09 Nov 17:13 | :32 2017 |             |     |
| _ / /                                                                                                    |                                                                                                    |                     |                  |          |             |     |
| Palavras-chave                                                                                                    |                                                                                                    |                     |                  |          |             |     |
| requisições initaestrucui                                                                                              |                                                                                                    |                     |                  |          |             |     |
| Artigo (público)                                                                                                    |                                                                                                    |                     |                  |          |             |     |
| Procedimentos                                                                                                    |                                                                                                    |                     |                  |          |             |     |
| Esta operação permite a<br>de parecer gravada<br>anteriormente, mas ainc                                               | lterar, remover ou enviar uma requisição de solicitação<br>la não enviada                                             |                     |                  |          |             |     |
| Perfil: Servidor ou funcio                                                                                             | nário da instituição.                                                                                                 |                     |                  |          |             |     |
| CAMINHO                                                                                                    |                                                                                                    |                     |                  |          |             |     |
| Para iniciar esta operaçã                                                                                              | áo, acesse:                                                                                                    |                     |                  |          |             |     |
| SIPAC → Módulos → Port<br>→ Parecer Técnico/Avalia                                                                     | al Administrativo → Requisições → Infraestrutura<br>ação → Modificar Requisição.                                      |                     |                  |          |             |     |
| <ol> <li>Ao acessar a funciona<br/>manutenção com a situa<br/>CADASTRADA, ou seja, a</li> </ol>                        | lidade serão visualizadas todas as requisições de<br>ação<br>aquelas ainda não enviadas para atendimento.             |                     |                  |          |             |     |
| Veja abaixo a tela exibio                                                                                              | la pelo sistema:                                                                                                    |                     |                  |          |             |     |
| As opções disponíveis pa<br>requisição,<br>Alterar requisição e Rem                                                    | ara cada uma das requisições apresentadas são: Enviar<br>nover requisição, detalhadas a seguir:                       |                     |                  |          |             |     |
| ALTERAR REQUISIÇÃO                                                                                                    |                                                                                                    |                     |                  |          |             |     |
| Para alterar alguma reg<br>correspondente a funçã<br>O usuário será redirecio<br>campos disponíveis para<br>alteração. | uisição, o usuário deverá clicar no ícone<br>o de alterar,<br>nado para a tela de cadastro da requisição, com os<br>a |                     |                  |          |             |     |
| Após alterar os dados no<br>O sistema redirecionará                                                                    | ecessários, clique em Alterar.<br>para a tela de confirmação dos dados da requisição:                                 |                     |                  |          |             |     |
| Clique novamente em A<br>exibida:                                                                                      | lterar e uma mensagem de sucesso da atualização será                                                                  |                     |                  |          |             |     |
| Nesse passo a requisiçã<br>Para enviar a requisição<br>na opção<br>Enviar requisição.                                  | o ainda não foi enviada, apenas atualizada.<br>, retorne à página inicial da funcionalidade e clique                  |                     |                  |          |             |     |
| ENVIAR REQUISIÇÃO                                                                                                    |                                                                                                    |                     |                  |          |             |     |
| Caso não seja necessári<br>ser enviada, clique na<br>opção correspondente a                                            | a mais nenhuma modificação na requisição e a mesma pode<br>o envio, .                                                 |                     |                  |          |             |     |
| O sistema apresentará u<br>deseja realmente enviar<br>a requisição:                                                    | uma caixa de diálogo, solicitando que seja confirmado se                                                              |                     |                  |          |             |     |
| Clique em OK, caso que                                                                                                 | ra enviar ou Cancelar, se desejar desistir do envio.                                                                  |                     |                  |          |             |     |
| Ao confirmar o envio, ur                                                                                               | na mensagem de sucesso da operação será exibida:                                                                      |                     |                  |          |             |     |
| REMOVER REQUISIÇÃO                                                                                                    |                                                                                                    |                     |                  |          |             |     |
| Requisições não enviada<br>representada pelo<br>ícone. Ao clicar nesse íc<br>semelhante a apresenta<br>abaixo:         | as podem ser canceladas através da opção remover,<br>one,o sistema redirecionará para uma página<br>da                |                     |                  |          |             |     |
| Clique em Remover e o<br>operação:                                                                                     | sistema exibirá uma caixa de diálogo para confirmação da                                                              |                     |                  |          |             |     |
| Após confirmação, o sist<br>requisição será excluída                                                                   | ema exibirá uma mensagem de sucesso da operação e a                                                                   |                     |                  |          |             |     |